# Windows Server 2003 iSCSI Host to MDS/IPS-8配置示例

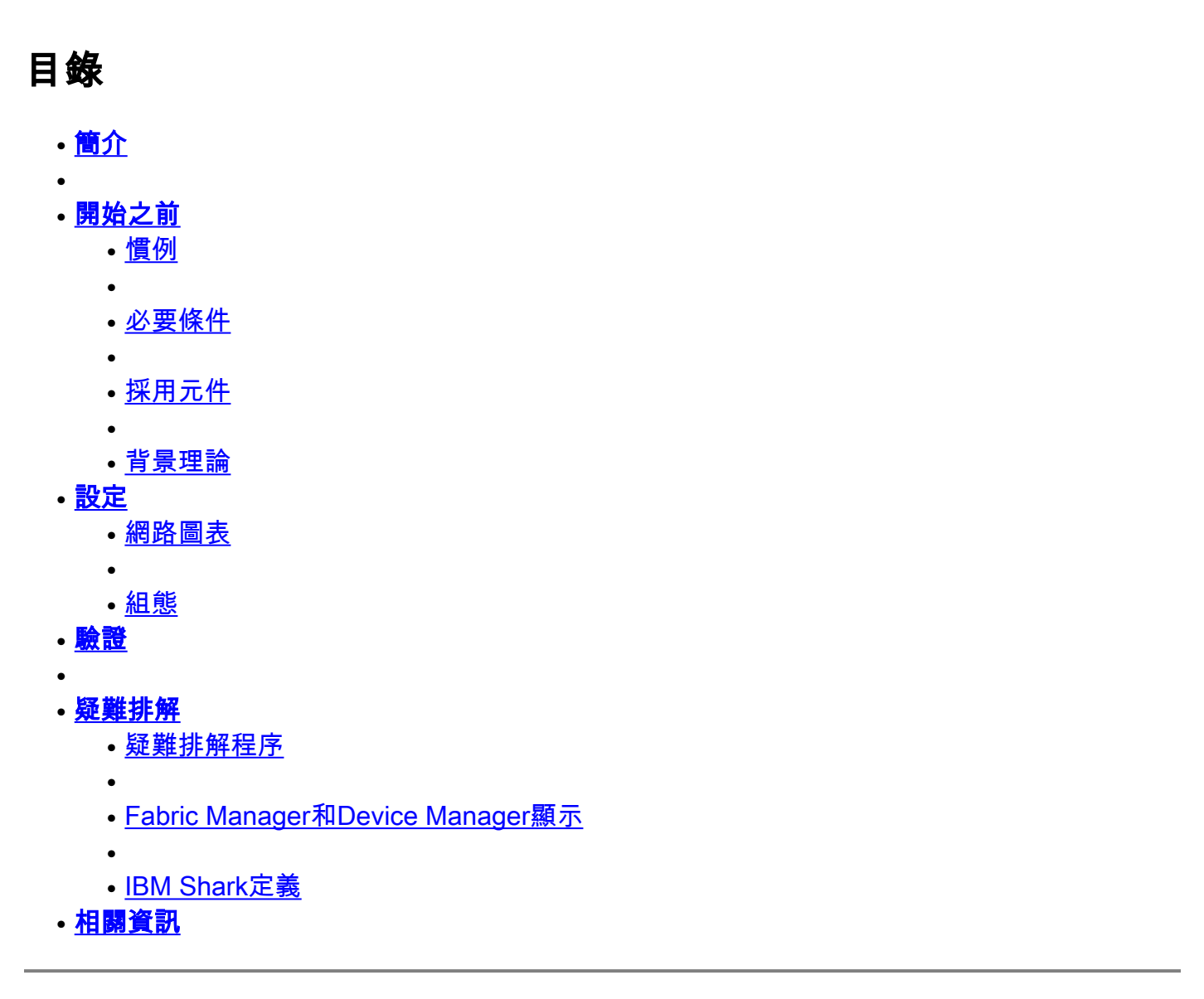

## 簡介

Cisco的iSCSI驅動程式位於伺服器上,是iSCSI解決方案的關鍵元件。這些iSCSI驅動程式會攔截 SCSI命令,將其封裝到IP資料包中,然後將其重定向到Cisco SN 5420、Cisco SN 5428、Cisco SN5428-2或Cisco MDS/IPS-8。本文檔提供了Solaris iSCSI主機到MDS/IPS-8的配置示例。

## 開始之前

#### 慣例

本文中所用的Cisco MDS 9000是指MDS 9000系列(MDS 9506、MDS 9509、MDS 9216)中的任何 光纖通道(FC)交換機產品。

IPS刀片指的是IP儲存服務模組。如需文件慣例的詳細資訊,請參閱 <u>思科技術提示慣例</u>。

### 必要條件

安裝與Windows Server 2003版本相容的iSCSI驅動程式。最新版本的驅動程式可以在Cisco.com上的<u>Cisco iSCSI Driver for Windows Server 2003</u>(僅限註冊客戶)頁面上找到。README.txt檔案包含在驅動程式zip(tar)檔案中。自述檔案包含有關許可證協定、驅動程式安裝和配置說明以及驅動程式體系結構技術概述的資訊。

用於Microsoft Windows 2003的Cisco iSCSI驅動程式需要Windows Server 2003 Enterprise Edition、Standard Edition或Web Edition。

採用元件

本檔案中的資訊是根據以下軟體和硬體版本。

• 使用Windows Server 2003 Standard Edition的主機

| System Properties   |                                                                                 | ? ×  |
|---------------------|---------------------------------------------------------------------------------|------|
| Advanced<br>General | Automatic Updates   Remote<br>Computer Name   Hardware                          | •    |
|                     | System:<br>Microsoft Windows Server 2003<br>Standard Edition                    |      |
|                     | Registered to:<br>ibmteam<br>cisco systems<br>69712-012-1060671-42925           |      |
|                     | Computer:<br>Intel(R)<br>Pentium(R) 4 CPU 2.26GHz<br>2.26 GHz<br>1.00 GB of RAM |      |
|                     | OK Cancel A                                                                     | pply |

• 用於Windows Server 2003的Cisco iSCSI驅動程式3.1.2。在「iSCSI配置」視窗的左下角可以 看到iSCSI驅動程式版本。

| 10.48.69.222 | Add            |
|--------------|----------------|
| 10.48.69.222 | Remove         |
|              | Status         |
|              | ReLogin        |
|              | ReScan         |
|              | Target Setting |
|              | Global Setting |
| -            |                |

• Cisco MDS 9216與軟體版本1.2(1a)

| cante<br>Mod | erbury#<br>Ports   | show n<br>Module   | <b>odule</b><br>e-Type |                        |                        | M          | Iodel            |              |                |              | Stat           | us<br>       |                |
|--------------|--------------------|--------------------|------------------------|------------------------|------------------------|------------|------------------|--------------|----------------|--------------|----------------|--------------|----------------|
| 1<br>2       | 16<br>8            | 1/2 Gk<br>IP Sto   | ops FC/S<br>orage Se   | upervison<br>rvices Mo | c<br>odule             | D<br>D     | )S-X92<br>)S-X93 | 216-<br>308- | K9-SU<br>SMIP  | P            | acti<br>ok     | ve *         |                |
| Mod          | Sw<br>             |                    | Hw<br>                 | World-Wi               | ide-Name(              | s)<br>     | (WWN)            |              |                |              |                |              |                |
| 1<br>2       | 1.2(1a)<br>1.2(1a) | )                  | 1.0<br>0.3             | 20:01:00<br>20:41:00   | ):0c:30:6<br>):0c:30:6 | c:2<br>c:2 | 4:40<br>4:40     | to<br>to     | 20:10<br>20:48 | :00:<br>:00: | 0c:30<br>0c:30 | :6c:<br>:6c: | 24:40<br>24:40 |
| Mod          | MAC-Add            | lress(e            | es)                    |                        |                        | _          | Seria            | al-N         | íum            |              |                |              |                |
| 1<br>2       | 00-0b-k<br>00-05-3 | De-f8-7<br>30-00-a | 7f-08 to<br>ad-e2 to   | 00-0b-be<br>00-05-30   | e-f8-7f-0<br>)-00-ad-e | c<br>e     | JAB07<br>JAB07   | 7080<br>7080 | 4QK<br>6SB     |              |                |              |                |

\* this terminal session Canterbury#show ver Cisco Storage Area Networking Operating System (SAN-OS) Software TAC support: http://www.cisco.com/tac Copyright (c) 2002-2003 by Cisco Systems, Inc. All rights reserved. The copyright for certain works contained herein are owned by Andiamo Systems, Inc. and/or other third parties and are used and distributed under license.

```
Software
  BIOS:
          version 1.0.8
  loader: version 1.1(2)
  kickstart: version 1.2(1a)
  system: version 1.2(1a)
                      08/07/03
  BIOS compile time:
  kickstart image file is: bootflash:/k121a
  kickstart compile time: 9/1/2003 17:00:00
  system image file is: bootflash:/s121a
  system compile time: 9/1/2003 17:00:00
Hardware
  RAM 960080 kB
  bootflash: 500736 blocks (block size 512b)
  slot0:
                0 blocks (block size 512b)
  Canterbury uptime is 1 days 12 hours 3 minute(s) 29 second(s)
  Last reset at 39578 usecs after Mon Oct 13 07:32:38 2003
   Reason: Reset Requested by CLI command reload
    System version: 1.2(1a)
```

本文中的資訊是根據特定實驗室環境內的裝置所建立。文中使用到的所有裝置皆從已清除(預設))的組態來啟動。如果您在即時網路中工作,請確保在使用任何命令之前瞭解其潛在影響。

#### 背景理論

IP儲存模組為IP主機提供對FC儲存裝置的訪問。IPS模組是DS-X9308-SIMP。它提供透明的SCSI路 由。使用iSCSI協定的IP主機可以透明地訪問FC網路上的SCSI(FCP)目標IP主機通過TCP/IP連線將 封裝在iSCSI協定資料單元(PDU)中的SCSI命令傳送到MDS 9000 IPS埠。在IPS模組上,連線以正 確配置的千兆乙太網(GE)介面的形式提供。IPS模組使您能夠建立虛擬iSCSI目標並將它們對映到 FC SAN中可用的物理FC目標。它將FC目標呈現給IP主機,就像物理目標在本地連線到IP網路一樣 。

每個需要通過IPS模組訪問儲存的iSCSI主機都需要安裝相容的iSCSI驅動程式。使用iSCSI協定 iSCSI驅動程式允許iSCSI主機通過IP網路傳輸SCSI請求和響應。從主機作業系統的角度來看

,iSCSI驅動程式似乎是SCSI傳輸驅動程式,類似於主機中外圍通道的FC驅動程式。從儲存裝置的 角度來看,每個IP主機都顯示為FC主機。

將SCSI從IP主機路由到FC儲存裝置包含以下主要操作:

- 通過IP網路在主機和IPS模組之間傳輸iSCSI請求和響應。
- 在IP網路上的主機和FC儲存裝置之間路由SCSI請求和響應(將iSCSI轉換為FCP,反之亦然)。此路由由IPS模組執行。
- 在IPS模組和FC儲存裝置之間傳輸FCP請求或響應。

預設情況下,IP儲存模組不會將FC目標匯入iSCSI。在IPS模組使FC目標可用於iSCSI啟動器之前 ,必須配置動態或靜態對映。當兩者都配置時,靜態對映的FC目標具有已配置的名稱。在此配置中

,您將看到靜態對映的示例。使用動態對映時,每次iSCSI主機連線到IPS模組時,都會建立一個新

的FC N埠,並為此N埠分配的nWWN和pWWN可能不同。如果需要在iSCSI主機每次連線到IPS模組 時獲得相同的nWWN和pWWN ,請使用靜態對映方法。可以在IPS模組上使用靜態對映來訪問智慧 FC儲存陣列,這些儲存陣列具有基於啟動器的pWWN和/或nWWN的訪問控制和LUN對映/掩蔽配置

您可以通過指定將向其通告靜態對映的iSCSI目標的IPS埠清單以及指定允許訪問它的iSCSI啟動器 節點名稱清單來控制對各個靜態對映的iSCSI目標的訪問。基於FC分割槽的訪問控制和基於iSCSI的 訪問控制是為iSCSI提供訪問控制的兩種機制。這兩種方法可以同時使用。在此配置中,允許特定 VSAN的預設分割槽。IPS模組使用基於iSCSI節點名稱的訪問控制清單和基於FC分割槽的訪問控制 清單,在iSCSI發現和iSCSI會話建立期間實施訪問控制。

- **iSCSI發現:**當iSCSI主機建立iSCSI發現會話並查詢所有iSCSI目標時,IPS模組僅返回該 iSCSI主機根據訪問控制策略被允許訪問的iSCSI目標清單。
- iSCSI會話建立:當IP主機發起iSCSI會話時,IPS模組驗證指定的iSCSI目標(在會話登入請求中)是否為靜態對映目標,如果為true,則驗證是否允許IP主機的iSCSI節點名稱訪問目標。如果IP主機沒有存取許可權,則其登入會遭到拒絕。

IP儲存模組為此IP主機建立一個FC虛擬N埠(N埠可能已經存在),並為IP主機正在訪問的FC目標 pWWN的FCID執行FC名稱伺服器查詢。它使用IP主機虛擬N埠的pWWN作為名稱伺服器查詢的請 求者。因此,名稱伺服器對pWWN執行區域強制查詢並響應查詢。如果名稱伺服器返回FCID,則接 受iSCSI會話。否則,登入請求將被拒絕。

## 設定

本節提供用於配置MDS 9216和Cisco iSCSI Driver for Solaris的資訊。

**附註:**要查詢有關本文檔中使用的命令的其他資訊,請使用<u>Cisco MDS 9000系列命令參考</u>和<u>Cisco</u> MDS 9000系列軟體配置指南。

#### 網路圖表

本文檔使用下圖所示的網路設定。

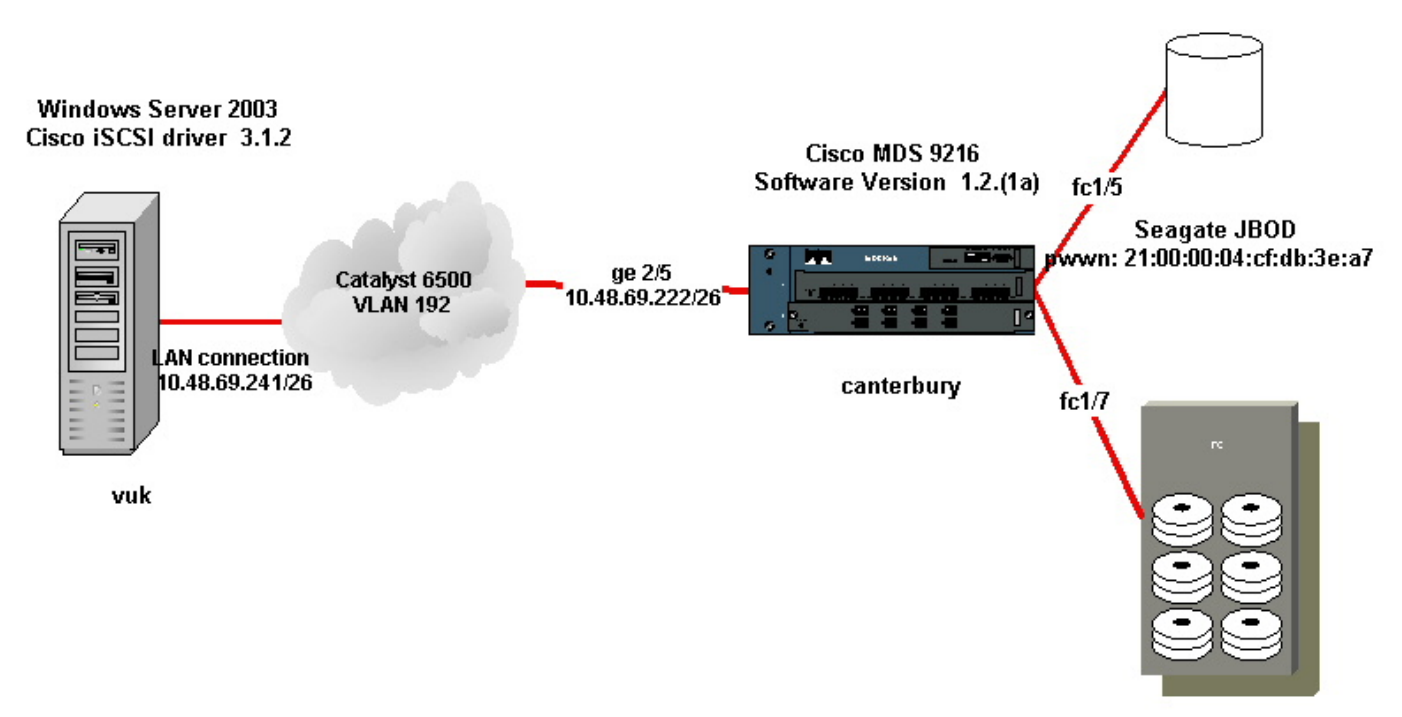

IBM Shark 2105F20 Licensed Internal Code 1.5.2.114 pwwn: 50:05:07:63:00:c4:94:4c

#### 組態

本文檔使用如下所示的配置。

- Vuk(Windows Server 2003)
- 坎特伯里(MDS 9216)

| Vuk(Windows Server 2003)                               |
|--------------------------------------------------------|
| 初始配置任務包括以下操作:                                          |
| • 設定驅動程式將訪問的MDS 9000系列系統的iSCS目標IP地                     |
| 址。                                                     |
| • 設定iSCSI目標身份驗證使用者名稱和密碼。                               |
| •儲存iSCSI目標配置,並設定驅動程式的啟動型別。<br>要配置驅動程式,請執行以下步驟:         |
| 1. 以具有管理員許可權的使用者身份登入電腦。                                |
| 2. 按一下Start,指向Settings,按一下Control Panel,然後按            |
| 兩下 <b>iSCSI Config</b> 。 <b>Iscsi Config</b> 程式導致顯示Win |
| 2000/XP/2003對話方塊的Cisco iSCSI配置。                        |
| 3. 在Cisco iSCSI config for Win 2000對話方塊中,按如下方式         |
| 配置MDS 9000系列系統中SCSI路由例項的IP地址: 在「                       |
| <b>Target Host Names/IP Addresses</b> 」文本框中,鍵入MDS      |
| 9000系列系統中SCSI路由例項的IP地址。在此配置示例中                         |
| ,IP地址為10.48.69.222。按一下「 <b>Add</b> 」。IP地址顯示在           |
| <b>目標主機名/IP地址</b> 文本框下方的顯示區域。                          |
|                                                        |

| Cisco iSCSI config for Win 2000/XP/2003 | j               |
|-----------------------------------------|-----------------|
| Target Host Names/IP Addresses          |                 |
| 10.48.69.222                            | Add             |
| 10.48.69.222                            | Remove          |
|                                         | Status          |
|                                         | ReLogin         |
|                                         | ReScan          |
|                                         | Target Settings |
|                                         | Global Settings |
| Boot Type: Normal                       | Early Boot      |
| 3.1.2 Save                              | Exit            |
| 4. 按一下儲存並退出。<br>5. 重新啟動電腦。              |                 |

| 坎特伯里(Cisco MDS 9216)                                             |
|------------------------------------------------------------------|
|                                                                  |
| vsan database                                                    |
| vsan 222 name ozden                                              |
| ! VSAN 222 has been used for iSCSI targets. vsan database vsan   |
| 222 interface fc1/5 ! Seagate is connected to fc1/5. vsan 222    |
| interface fc1/6 vsan 222 interface fc1/7 ! IBM Shark is          |
| connected to fc1/7. vsan 222 interface fc1/8 ! System boot       |
| variables. boot system bootflash:/s121a boot kickstart           |
| bootflash:/kl2la ! IP configurations. ip domain-name cisco.com   |
| ip name-server 144.254.10.123 ip default-gateway 10.48.69.129 ip |
| routing iscsi authentication none                                |
|                                                                  |
| ! Identify the iSCSI initiator based on the IP address of your   |
| host. ! A static virtual N port is defined for each NIC or       |
| network interface. ! LUN-mapping and LUN-masking on the          |
| storage device has to be done with the static pWWN ! that you    |
| have defined for the initiator. Refer to the Enterprise Storage  |
| Server Specialist ! (ESSS) screen capture in the Fabric          |
| Manager and Device Manager Displays section ! for more           |
| information. isosi initiator ip-address 10.48.69.241 static nwwn |
| Z2:01:00:00:30:60:24:42 static pwww Z1:03:00:00:30:60:24:42 !    |
| A wirtual target has been defined for the IPOD The target        |
| has I been identified by it's nWMN. The target has been          |
| advertised via I GE interface 2/5 Host 10 48 69 241 is the       |
| only initiator, iscsi virtual-target name seagate pWWN           |
| 21:00:00:04:cf:db:3e:a7 fc-lun 0x0000 iscsi-lun 0x0000 advertise |

interface GigabitEthernet2/5 initiator ip address 10.48.69.241 permit !--- A virtual target has been defined for the IBM Shark. The target has been identified by the pWWN. !--- Do not specify the LUN if you wish to map the entire FC target to an iSCSI target. !--- In the virtual-target shark-lun, LUN-mapping options have been used. FC-LUN 0x0000 has been !--- mapped to iSCSI-LUN 0x0000. It is also possible to map FC-LUN 0x0000 to a different iSCSI-LUN number. iscsi virtual-target name shark-lun pWWN 50:05:07:63:00:c4:94:4c fc-lun 0x0000 iscsi-lun 0x0000 pWWN 50:05:07:63:00:c4:94:4c fc-lun 0x0001 iscsi-lun 0x0001 advertise interface GigabitEthernet2/5 initiator ip address 10.48.69.241 permit line console exec-timeout 0 line vty exec-timeout 0 ntp server 10.48.64.100 switchname canterbury zone default-zone permit vsan 1 !--- Default zone policy is set to permit for VSAN 222. zone default-zone permit vsan 222 interface GigabitEthernet2/5 ip address 10.48.69.222 255.255.255.192 no shutdown ... interface fc1/5 no shutdown interface fc1/6 interface fc1/7 no shutdown ... interface mgmt0 ip address 10.48.69.156 255.255.255.192 !---The iSCSI interface has to be set no shut. interface iscsi2/5 no shutdown

## 驗證

本節提供的資訊可用於確認您的組態是否正常運作。

- show zone status 顯示區域資訊。
- show fcns database vsan 222 顯示特定VSAN的名稱伺服器資訊。
- show flogi database vsan 222 顯示特定VSAN的FLOGI伺服器資訊。
- show vsan membership 顯示不同VSAN的介面資訊。
- show iscsi initiator detail 顯示iSCSI啟動器資訊。
- show iscsi initiator iscsi-session detail 顯示iSCSI啟動器會話的詳細資訊。
- show iscsi initiator fcp-session detail 顯示iSCSI啟動器FCP會話的詳細資訊。
- show ips stats tcp interface gigabitethernet 2/5 detail 顯示特定GE介面的TCP統計資訊。
- show iscsi virtual-target configured 顯示已在MDS 9000上配置的iSCSI虛擬目標。
- show iscsi initiator configured 顯示已在MDS 9000上配置的iSCSI啟動器。
- show ips arp interface gigabitethernet 2/5 顯示特定GE介面的IPS arp資訊。
- show scsi-target lun vsan 222 顯示特定VSAN的SCSI裝置(用於將FC-LUN對映到iSCSI-LUN)。
- show int iscsi 2/5 顯示iSCSI介面。
- show iscsi stats iscsi 2/5 顯示iSCSI統計資訊。
- show int gigabitethernet 2/5 顯示GE介面。
- show ip route 顯示IP路由資訊。

### 疑難排解

本節提供的資訊可用於對組態進行疑難排解。

附註:要查詢有關IP儲存問題故障排除的其他資訊,請使用<u>Cisco MDS 9000系列故障排除指南</u>。

#### 疑難排解程序

以下是與此組態相關的疑難排解資訊。

- 從Vuk顯示(Windows Server 2003)
- 來自Canterbury Cisco MDS 9216的顯示器

| 從Vuk顯示(W                                                       | /indows Server 2003)                                                                                                    |
|----------------------------------------------------------------|----------------------------------------------------------------------------------------------------|
| 在 <b>Cisco iSCS</b><br>在命令列中,<br>TCP會話。                        | <b>3I config</b> 視窗中,按一下 <b>Status</b> 以檢查主機是否成功登入到iSCSI目標。<br>發出 <b>netstat -an   find/i "established"以檢視</b> 在10.48.69.222之間建立的                                                                                                    |
|                                                                | Cisco iSCSI config for Win 2000/XP/2003                                                                                                    |
|                                                                | Target Host Names/IP Addresses                                                                                                    |
|                                                                |                                                                                                    |
|                                                                | 10.48.69.222 Add                                                                                                    |
| 1.62                                                           | Hemove                                                                                                    |
|                                                                | iscsicfg X                                                                                                    |
|                                                                | Driver Version: 3.1.2 for Win 2000 May 27 2003 12:17:35                                                                                                    |
|                                                                | Target IP: 10.48.69.222       Conn State: ACTIVE Hd: off Dd: off R2T: off Discovery         Target IP: 10.48.69.222       Conn State: ACTIVE Hd: off Dd: off R2T: on T: 0 shark-lun         Target IP: 10.48.69.222       Conn State: ACTIVE Hd: off Dd: off R2T: on T: 0 shark-lun         Conn State: ACTIVE Hd: off Dd: off R2T: on T: 1 seagate |
|                                                                | ОК                                                                                                    |
| C:\WINDOWS                                                     | \system32\cmd.exe                                                                                                    |
| Microsoft W:<br>(C) CopyrigI                                   | ndows Eversion 5.2.3790]<br>ht 1985-2003 Microsoft Corp.                                                                                                    |
| C:\Documents<br>TCP 10<br>TCP 10<br>TCP 10<br>TCP 10<br>TCP 10 | s and Settings\Administrator>netstat -an   find/i "established"<br>.48.69.173:3389 10.61.97.84:1846 ESTABLISHED<br>.48.69.241:1026 10.48.69.222:3260 ESTABLISHED<br>.48.69.241:1034 10.48.69.222:3260 ESTABLISHED<br>.48.69.241:1035 10.48.69.222:3260 ESTABLISHED                                                                                  |
| ▲<br>亜椧泪新磁碟                                                    |                                                                                                    |
| 至低税制 磁味<br>在System To                                          | ol下的控制檯樹中,按一下Device Manager                                                                                                    |
|                                                                |                                                                                                    |
|                                                                |                                                                                                    |
|                                                                |                                                                                                    |
|                                                                |                                                                                                    |
|                                                                |                                                                                                    |
|                                                                |                                                                                                    |
|                                                                |                                                                                                    |
|                                                                |                                                                                                    |
|                                                                |                                                                                                    |
|                                                                |                                                                                                    |
|                                                                |                                                                                                    |

| 📙 Computer Management                                                                                                    |                                                                                                    |
|----------------------------------------------------------------------------------------------------|----------------------------------------------------------------------------------------------------|
| 🖳 Eile Action View Window I                                                                                                    | ielp                                                                                                    |
|                                                                                                    | A 🛪 🕱 🛃                                                                                                    |
| Computer Management (Local)    System Tools    Shared Folders  Cocal Users and Groups  Cocal Users and Groups  Cocal Users and Groups  Cocal Users and Groups  Cocal Users and Groups  Cocal Users and Groups  Cocal Users and Groups  Cocal Users  Cocal Users  Cocal Us | WUK-WIN2003         Computer         Disk drives         AMI MegaIDE #00 SCSI Disk Device         CISCO PSEUDO SCSI Disk Device         IBM 2105F20 SCSI Disk Device         SEAGATE ST336753FC SCSI Disk Device         Display adapters         IBM 2105F20 SCSI Disk Device         IBM 2105F20 SCSI Disk Device         BM 2105F20 SCSI Disk Device         IBM 2105F20 SCSI Disk Device         IBM 2105F20 SCSI Disk Device         IBM 2105F20 SCSI Disk Device                                                                                                    |
|                                                                                                    | Device type: Disk drives<br>Manufacturer: (Standard disk drives)<br>Location: Bus Number 0, Target ID 0, LUN 0                                                                                                    |
| SEAGATE ST336753FC SCSI Disk De                                                                                                    | vice Properties ? ×                                                                                                    |
| General       Policies       Volumes       Driver         SEAGATE ST336753FC SC         Device type:       Disk drivent         Manufacture:       (Standard)         Location:       Bus Nur         要使驅動程式在Windows 2       。         。這將在「磁碟管理」MM         為它不會以任何方式影響系         要管理儲存,請按一下右鍵         在控制檯樹中的儲存下,按                                                                                                    | SI Disk Device       device, click Troubleshoot to         es       Iroubleshoot         d disk drives)       Iroubleshoot         uoton Jarget ID 1, LUN 0       Iroubleshoot         C003 Server下正常運行,驅動程式需要建立偽磁碟驅動器         C005 C003 Server下正常運行,驅動程式需要建立偽磁碟驅動器         C005 C005 Server下正常運行,驅動程式需要建立偽磁碟驅動器         C005 C005 Server下正常運行,驅動程式需要建立偽磁碟驅動器         C005 Server下正常運行,驅動程式需要建立偽磁碟驅動器         C005 Server下正常運行,驅動程式需要建立偽磁碟驅動器         C005 Server下正常運行,驅動程式需要建立為磁碟驅動器         C005 Server下正常運行,驅動程式需要建立為磁碟驅動器         C005 Server下正常運行,驅動程式需要建立為磁碟驅動器         C005 Server下正常運行,驅動程式需要建立為磁碟驅動器         C005 Server下正常運行,驅動程式需要建立為磁碟驅動器         C005 Server下正常運行,驅動程式需要建立為磁碟驅動器         Server 下面示面示為未知磁碟。使用者可以忽略此情況,因         Server 下面示面示為未知磁碟。         Server 下面示面示為未知磁碟。         Server 下面示面示為未知磁碟。         Server 下面示面示面示。         Server 下面示面示面示面示面示面示面示面示面示面示面示面示面示面示面示面示面示面示面示 |

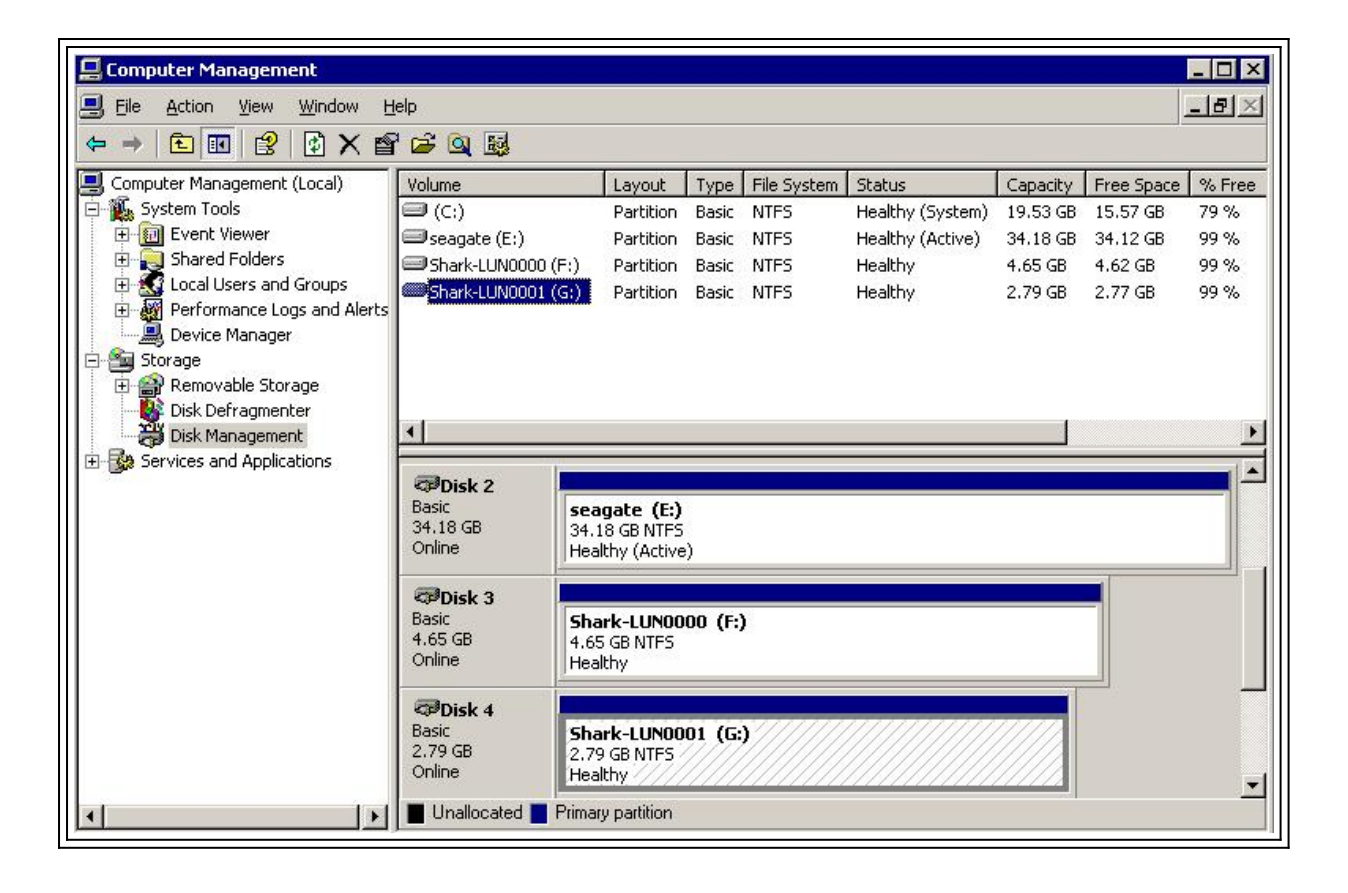

```
來自坎特伯雷的顯示器(Cisco MDS 9216)
canterbury#show vsan membership
vsan 1 interfaces:
fc1/3 fc1/10 fc1/12 fc1/13 fc1/14 fc1/16
vsan 222 interfaces:
fc1/5 fc1/6 fc1/7 fc1/8
vsan 4094(isolated_vsan) interfaces:
canterbury#show zone status
VSAN: 1 default-zone: permit distribute: active only Interop: 100
Full Zoning Database :
Zonesets:0 Zones:0 Aliases: 0
Active Zoning Database :
Database Not Available
Status:
VSAN: 222 default-zone: permit distribute: active only Interop:
100
Full Zoning Database :
Zonesets:0 Zones:0 Aliases: 0
Active Zoning Database :
Database Not Available
Status:
!--- VSAN 222 has been used for this configuration, default-zone
behavior has been set to permit. canterbury#show flogi database
vsan 222
             _____
   _____
INTERFACE VSAN FCID PORT NAME NODE NAME
```

fc1/5 222 0x62011e 21:00:00:04:cf:db:3e:a7 20:00:00:04:cf:db:3e:a7 fc1/7 222 0x620003 50:05:07:63:00:c4:94:4c 50:05:07:63:00:c0:94:4c iscsi2/5 222 0x620001 21:03:00:0c:30:6c:24:42 22:01:00:0c:30:6c:24:42 Total number of flogi = 3. !--- FCID 0X620001 is the virtual N port(HBA) for the iSCSI host Vuk. canterbury#show fcns database vsan 222 VSAN 222: \_\_\_\_\_ FCID TYPE PWWN (VENDOR) FC4-TYPE:FEATURE 0x620001 N 21:03:00:0c:30:6c:24:42 (Cisco) scsi-fcp:init isc..w 0x620003 N 50:05:07:63:00:c4:94:4c (IBM) scsi-fcp:target fc.. 0x62011e NL 21:00:00:04:cf:db:3e:a7 (Seagate) scsi-fcp:target Total number of entries = 3 canterbury#show fcns database detail vsan 222 \_\_\_\_\_ VSAN:222 FCID:0x620001 \_\_\_\_\_ port-wwn (vendor) :21:03:00:0c:30:6c:24:42 (Cisco) node-wwn :22:01:00:0c:30:6c:24:42 class :2,3 node-ip-addr :10.48.69.241 ipa :ff ff ff ff ff ff ff ff fc4-types:fc4\_features:scsi-fcp:init iscsi-gw !--- Virtual N port for host. symbolic-port-name : symbolic-nodename :10.48.69.241 port-type :N port-ip-addr :0.0.0.0 fabricport-wwn :20:51:00:0c:30:6c:24:40 hard-addr :0x000000 ----------- VSAN:222 FCID:0x620003 ----port-wwn (vendor) :50:05:07:63:00:c4:94:4c (IBM) node-wwn :50:05:07:63:00:c0:94:4c class :2,3 node-ip-addr :0.0.0.0 ipa :ff ff ff ff ff ff ff ff fc4-types:fc4\_features:scsi-fcp:target fcsb2-ch-cu fcsb2-cu-ch symbolic-port-name : symbolic-node-name : port-type :N port-ip-addr :0.0.0.0 fabric-port-wwn :20:07:00:0c:30:6c:24:40 hard-addr :0x000000 ---------- VSAN:222 FCID:0x62011e ----- port-wwn (vendor) :21:00:00:04:cf:db:3e:a7 (Seagate) node-wwn :20:00:00:04:cf:db:3e:a7 class :3 node-ip-addr :0.0.0.0 ipa :ff ff ff ff ff ff ff ff fc4-types:fc4\_features:scsi-fcp:target symbolic-port-name : symbolic-node-name : port-type :NL port-ipaddr :0.0.0.0 fabric-port-wwn :20:05:00:0c:30:6c:24:40 hard-addr :0x000000 Total number of entries = 3 canterbury#show iscsi session Initiator 10.48.69.241 Initiator name iqn.1987-05.com.cisco:02.9a74eb40e94d.vuk-win2003 Session #1 Discovery session, ISID 00023d000023, Status active Session #2 Target shark-lun VSAN 222, ISID 00023d000024, Status active, no reservation Session #3 Target seagate VSAN 222, ISID 00023d000025, Status active, no reservation

canterbury#show iscsi initiator iSCSI Node name is 10.48.69.241 iSCSI Initiator name: iqn.1987-05.com.cisco:02.9a74eb40e94d.vukwin2003 iSCSI alias name: VUK-WIN2003 Node WWN is 22:01:00:0c:30:6c:24:42 (dynamic) Member of vsans: 222 Number of Virtual n\_ports: 1 Virtual Port WWN is 21:03:00:0c:30:6c:24:42 (configured) Interface iSCSI 2/5, Portal group tag: 0x84 VSAN ID 222, FCID 0x620001 canterbury#show iscsi initiator detail iSCSI Node name is 10.48.69.241 iSCSI Initiator name: iqn.1987-05.com.cisco:02.9a74eb40e94d.vukwin2003 iSCSI alias name: VUK-WIN2003 Node WWN is 22:01:00:0c:30:6c:24:42 (dynamic) Member of vsans: 222 Number of Virtual n\_ports: 1 Virtual Port WWN is 21:03:00:0c:30:6c:24:42 (configured) Interface iSCSI 2/5, Portal group tag is 0x84 VSAN ID 222, FCID 0x620001 2 FC sessions, 2 iSCSI sessions iSCSI session details Target: seagate Statistics: PDU: Command: 16, Response: 16 Bytes: TX: 188, RX: 0 Number of connection: 1 TCP parameters Local 10.48.69.222:3260, Remote 10.48.69.241:1035 Path MTU: 1500 bytes Retransmission timeout: 350 ms Round trip time: Smoothed 165 ms, Variance: 46 Advertized window: Current: 125 KB, Maximum: 125 KB, Scale: 1 Peer receive window: Current: 118 KB, Maximum: 118 KB, Scale: 1 Congestion window: Current: 9 KB Target: shark-lun Statistics: PDU: Command: 2343, Response: 2343 Bytes: TX: 46363700, RX: 45494272 Number of connection: 1 TCP parameters Local 10.48.69.222:3260, Remote 10.48.69.241:1034 Path MTU: 1500 bytes Retransmission timeout: 390 ms Round trip time: Smoothed 136 ms, Variance: 65 Advertized window: Current: 125 KB, Maximum: 125 KB, Scale: 1 Peer receive window: Current: 118 KB, Maximum: 118 KB, Scale: 1 Congestion window: Current: 11 KB FCP Session details Target FCID: 0x62011e (S\_ID of this session: 0x620001) pWWN: 21:00:00:04:cf:db:3e:a7, nWWN: 20:00:00:04:cf:db:3e:a7 Session state: LOGGED\_IN 1 iSCSI sessions share this FC session Target: seagate Negotiated parameters RcvDataFieldSize 1404 our\_RcvDataFieldSize 1404 MaxBurstSize 0, EMPD: FALSE Random Relative Offset: FALSE, Sequence-in-order: Yes

Statistics: PDU: Command: 0, Response: 16 Target FCID: 0x620003 (S\_ID of this session: 0x620001) pWWN: 50:05:07:63:00:c4:94:4c, nWWN: 50:05:07:63:00:c0:94:4c Session state: LOGGED\_IN 1 iSCSI sessions share this FC session Target: shark-lun Negotiated parameters RcvDataFieldSize 2048 our\_RcvDataFieldSize 1404 MaxBurstSize 0, EMPD: FALSE Random Relative Offset: FALSE, Sequence-in-order: Yes Statistics: PDU: Command: 0, Response: 2343 canterbury#show iscsi initiator iscsi-session detail iSCSI Node name is 10.48.69.241 iSCSI Initiator name: iqn.1987-05.com.cisco:02.9a74eb40e94d.vukwin2003 iSCSI alias name: VUK-WIN2003 Node WWN is 22:01:00:0c:30:6c:24:42 (dynamic) Member of vsans: 222 Number of Virtual n\_ports: 1 Virtual Port WWN is 21:03:00:0c:30:6c:24:42 (configured) Interface iSCSI 2/5, Portal group tag is 0x84 VSAN ID 222, FCID 0x620001 2 FC sessions, 2 iSCSI sessions iSCSI session details Target: seagate Statistics: PDU: Command: 16, Response: 16 Bytes: TX: 188, RX: 0 Number of connection: 1 TCP parameters Local 10.48.69.222:3260, Remote 10.48.69.241:1035 Path MTU: 1500 bytes Retransmission timeout: 350 ms Round trip time: Smoothed 165 ms, Variance: 46 Advertized window: Current: 125 KB, Maximum: 125 KB, Scale: 1 Peer receive window: Current: 118 KB, Maximum: 118 KB, Scale: 1 Congestion window: Current: 9 KB Target: shark-lun Statistics: PDU: Command: 2343, Response: 2343 Bytes: TX: 46363700, RX: 45494272 Number of connection: 1 TCP parameters Local 10.48.69.222:3260, Remote 10.48.69.241:1034 Path MTU: 1500 bytes Retransmission timeout: 390 ms Round trip time: Smoothed 136 ms, Variance: 65 Advertized window: Current: 125 KB, Maximum: 125 KB, Scale: 1 Peer receive window: Current: 118 KB, Maximum: 118 KB, Scale: 1 Congestion window: Current: 11 KB canterbury#show iscsi initiator fcp-session detail iSCSI Node name is 10.48.69.241 iSCSI Initiator name: iqn.1987-05.com.cisco:02.9a74eb40e94d.vukwin2003 iSCSI alias name: VUK-WIN2003 Node WWN is 22:01:00:0c:30:6c:24:42 (dynamic) Member of vsans: 222 Number of Virtual n\_ports: 1

Virtual Port WWN is 21:03:00:0c:30:6c:24:42 (configured) Interface iSCSI 2/5, Portal group tag is 0x84 VSAN ID 222, FCID 0x620001 2 FC sessions, 2 iSCSI sessions FCP Session details Target FCID: 0x62011e (S\_ID of this session: 0x620001) pWWN: 21:00:00:04:cf:db:3e:a7, nWWN: 20:00:00:04:cf:db:3e:a7 Session state: LOGGED\_IN  $1\ \mathrm{iSCSI}$  sessions share this FC session Target: seagate Negotiated parameters RcvDataFieldSize 1404 our\_RcvDataFieldSize 1404 MaxBurstSize 0, EMPD: FALSE Random Relative Offset: FALSE, Sequence-in-order: Yes Statistics: PDU: Command: 0, Response: 16 Target FCID: 0x620003 (S\_ID of this session: 0x620001) pWWN: 50:05:07:63:00:c4:94:4c, nWWN: 50:05:07:63:00:c0:94:4c Session state: LOGGED IN 1 iSCSI sessions share this FC session Target: shark-lun Negotiated parameters RcvDataFieldSize 2048 our\_RcvDataFieldSize 1404 MaxBurstSize 0, EMPD: FALSE Random Relative Offset: FALSE, Sequence-in-order: Yes Statistics: PDU: Command: 0, Response: 2343 canterbury#show ips stats tcp interface gigabitethernet 2/5 TCP Statistics for port GigabitEthernet2/5 Connection Stats 0 active openings, 345 accepts 0 failed attempts, 0 reset received, 345 established Segment stats 160524 received, 158647 sent, 1 retransmitted 0 bad segments received, 1 reset sent TCP Active Connections Local Address Remote Address State Send-Q Recv-Q 10.48.69.222:3260 10.48.69.241:1026 ESTABLISH 0 0 10.48.69.222:3260 10.48.69.241:1034 ESTABLISH 0 0 10.48.69.222:3260 10.48.69.241:1035 ESTABLISH 0 0 0.0.0.0:3260 0.0.0.0:0 LISTEN 0 0 canterbury#show ips stats tcp interface gigabitethernet 2/5 detail TCP Statistics for port GigabitEthernet2/5 TCP send stats 158647 segments, 132538432 bytes 113573 data, 44411 ack only packets 318 control (SYN/FIN/RST), 0 probes, 344 window updates 1 segments retransmitted, 48 bytes 1 retransmitted while on ethernet send queue, 0 packets split 29286 delayed acks sent TCP receive stats 160524 segments, 102518 data packets in sequence, 125344708 bytes in sequence 0 predicted ack, 94889 predicted data 0 bad checksum, 0 multi/broadcast, 0 bad offset 0 no memory drops, 0 short segments 0 duplicate bytes, 0 duplicate packets 0 partial duplicate bytes, 0 partial duplicate packets 0 out-of-order bytes, 0 out-of-order packets

0 packet after window, 0 bytes after window 0 packets after close 58221 acks, 132539086 ack bytes, 0 ack toomuch, 6563 duplicate acks 0 ack packets left of snd\_una, 0 non-4 byte aligned packets 37322 window updates, 0 window probe 865 pcb hash miss, 171 no port, 1 bad SYN, 0 paws drops TCP Connection Stats 0 attempts, 345 accepts, 345 established 342 closed, 341 drops, 0 conn drops 0 drop in retransmit timeout, 10 drop in keepalive timeout 0 drop in persist drops, 0 connections drained TCP Miscellaneous Stats 26399 segments timed, 26398 rtt updated 1 retransmit timeout, 0 persist timeout 6702 keepalive timeout, 6692 keepalive probes TCP SACK Stats 0 recovery episodes, 0 data packets, 0 data bytes 0 data packets retransmitted, 0 data bytes retransmitted 0 connections closed, 0 retransmit timeouts TCP SYN Cache Stats 345 entries, 345 connections completed, 0 entries timed out 0 dropped due to overflow, 0 dropped due to RST 0 dropped due to ICMP unreach, 0 dropped due to bucket overflow 0 abort due to no memory, 0 duplicate SYN, 2 no-route SYN drop 0 hash collisions, 0 retransmitted TCP Active Connections Local Address Remote Address State Send-Q Recv-Q 10.48.69.222:3260 10.48.69.241:1026 ESTABLISH 0 0 10.48.69.222:3260 10.48.69.241:1034 ESTABLISH 0 0 10.48.69.222:3260 10.48.69.241:1035 ESTABLISH 0 0 0.0.0.0:3260 0.0.0.0:0 LISTEN 0 0 canterbury#show iscsi virtual-target configured target: seagate \* Port WWN 21:00:00:04:cf:db:3e:a7 !--- The "\*" means you have both discovery and target session. If there is no "\*" in !--front of the pWWN, it means either you only have discovery session or !--- you have no active session. Configured node No. of LU mapping: 1 iSCSI LUN: 0x0000, FC LUN: 0x0000 No. of advertised interface: 1 GigabitEthernet 2/5 No. of initiators permitted: 1 initiator 10.48.69.241/32 is permitted all initiator permit is disabled target: shark-lun \* Port WWN 50:05:07:63:00:c4:94:4c Configured node No. of LU mapping: 2 iSCSI LUN: 0x0000, FC LUN: 0x0000 iSCSI LUN: 0x0001, FC LUN: 0x0001 No. of advertised interface: 1 GigabitEthernet 2/5 No. of initiators permitted: 1 initiator 10.48.69.241/32 is permitted all initiator permit is disabled canterbury#show iscsi initiator configured iSCSI Node name is 10.48.69.241 Member of vsans: 222 No. of PWWN: 1 Port WWN is 21:03:00:0c:30:6c:24:42 canterbury#show ips arp interface gigabitethernet 2/5 Protocol Address Age (min) Hardware Addr Type Interface Internet 10.48.69.200 0 0008.e21e.c7bc ARPA GigabitEthernet2/5 Internet 10.48.69.202 4 0202.3d30.45ca ARPA GigabitEthernet2/5 Internet 10.48.69.206 4 0202.3d30.45ce ARPA GigabitEthernet2/5 Internet 10.48.69.226 10 0060.08f6.bcla ARPA GigabitEthernet2/5 Internet 10.48.69.229 10 0800.209e.edab ARPA GigabitEthernet2/5 Internet 10.48.69.232 5 0003.4796.34c3 ARPA GigabitEthernet2/5 Internet 10.48.69.238 5 0030.6elb.6f51 ARPA GigabitEthernet2/5

```
Internet 10.48.69.239 11 0030.6elc.a00b ARPA GigabitEthernet2/5
Internet 10.48.69.241 4 000b.cdaf.b4c3 ARPA GigabitEthernet2/5
Internet 10.48.69.248 2 0202.3d30.45f8 ARPA GigabitEthernet2/5
Internet 10.10.2.28 5 0202.3d0a.021c ARPA GigabitEthernet2/5
canterbury#show scsi-target devices vsan 222
  _____
VSAN FCID PWWN VENDOR MODEL REV
 _____
222 0x62011e 21:00:00:04:cf:db:3e:a7 SEAGATE ST336753FC 0003
222 0x620003 50:05:07:63:00:c4:94:4c IBM 2105F20 .114
!--- All LUNs that have been exported by the IBM Shark are not
shown in the display output. canterbury#show scsi-target lun vsan
222
- ST336753FC from SEAGATE (Rev 0003)
FCID is 0x62011e in VSAN 222, PWWN is 21:00:00:04:cf:db:3e:a7
  _____
LUN Capacity Status Serial Number Device-Id
(MB)
    _____
 _____
0x0 36704 Online 3HX00Q2600007326 C:1 A:0 T:3
20:00:00:04:cf:db:3e:a7
- 2105F20 from IBM (Rev .114)
FCID is 0x620003 in VSAN 222, PWWN is 50:05:07:63:00:c4:94:4c
LUN Capacity Status Serial Number Device-Id
(MB)
    _____
0x5100 4000 Online 10022196 C:2 A:0 T:1 IBM 2105
0x5101 4000 Online 10122196 C:2 A:0 T:1 IBM 2105
. . . .
0x5011 5000 Online 01122196 C:2 A:0 T:1 IBM 2105
0x5012 5000 Online 01222196 C:2 A:0 T:1 IBM 2105
0x5013 5000 Online 01322196 C:2 A:0 T:1 IBM 2105
0x5014 5000 Online 01422196 C:2 A:0 T:1 IBM 2105
0x5400 3000 Online 40022196 C:2 A:0 T:1 IBM 2105
0x5401 5000 Online 40122196 C:2 A:0 T:1 IBM 2105
0x5200 3000 Online 20022196 C:2 A:0 T:1 IBM 2105
0x5201 3000 Online 20122196 C:2 A:0 T:1 IBM 2105
0x5202 3000 Online 20222196 C:2 A:0 T:1 IBM 2105
0x5203 3000 Online 20322196 C:2 A:0 T:1 IBM 2105
0x5204 3000 Online 20422196 C:2 A:0 T:1 IBM 2105
```

0x5205 3000 Online 20522196 C:2 A:0 T:1 IBM 2105 0x5206 3000 Online 20622196 C:2 A:0 T:1 IBM 2105 0x5207 3000 Online 20722196 C:2 A:0 T:1 IBM 2105 0x5208 3000 Online 20822196 C:2 A:0 T:1 IBM 2105 0x5209 3000 Online 20922196 C:2 A:0 T:1 IBM 2105 . . . . . canterbury#show int iscsi 2/5 iscsi2/5 is up Hardware is GigabitEthernet Port WWN is 20:51:00:0c:30:6c:24:40 Admin port mode is ISCSI Port mode is ISCSI Speed is 1 Gbps iSCSI initiator is identified by name Number of iSCSI session: 3, Number of TCP connection: 3 Configured TCP parameters Local Port is 3260 PMTU discover is enabled, reset timeout is 3600 sec Keepalive-timeout is 60 sec Minimum-retransmit-time is 300 ms Max-retransmissions 4 Sack is disabled QOS code point is 0 Forwarding mode: pass-thru TMF Queueing Mode : disabled 5 minutes input rate 16 bits/sec, 2 bytes/sec, 0 frames/sec 5 minutes output rate 16 bits/sec, 2 bytes/sec, 0 frames/sec iSCSI statistics Input 132567 packets, 125344708 bytes Command 8637 pdus, Data-out 117005 pdus, 118916096 bytes Output 113573 packets, 132538432 bytes Response 8439 pdus (with sense 10), R2T 3913 pdus Data-in 93902 pdus, 127070632 bytes canterbury#show iscsi stats iscsi 2/5 iscsi2/5 5 minutes input rate 16 bits/sec, 2 bytes/sec, 0 frames/sec 5 minutes output rate 16 bits/sec, 2 bytes/sec, 0 frames/sec iSCSI statistics 132567 packets input, 125344708 bytes Command 8637 pdus, Data-out 117005 pdus, 118916096 bytes, 0 fragments output 113573 packets, 132538432 bytes Response 8439 pdus (with sense 10), R2T 3913 pdus Data-in 93902 pdus, 127070632 bytes canterbury#show int gigabitethernet 2/5 GigabitEthernet2/5 is up Hardware is GigabitEthernet, address is 0005.3000.adea Internet address is 10.48.69.222/26 MTU 1500 bytes Port mode is IPS Speed is 1 Gbps Beacon is turned off Auto-Negotiation is turned on 5 minutes input rate 224 bits/sec, 28 bytes/sec, 0 frames/sec 5 minutes output rate 80 bits/sec, 10 bytes/sec, 0 frames/sec

```
205453 packets input, 138346789 bytes
0 multicast frames, 0 compressed
0 input errors, 0 frame, 0 overrun 0 fifo
165673 packets output, 141485482 bytes, 0 underruns
0 output errors, 0 collisions, 0 fifo
0 carrier errors
canterbury#show ip route
Codes: C - connected, S - static
Gateway of last resort is 10.48.69.129
C 10.48.69.192/26 is directly connected, GigabitEthernet2/5
C 10.48.69.128/26 is directly connected, mgmt0
canterbury#
```

#### Fabric Manager和Device Manager顯示

本節提供來自MDS交換矩陣管理器1.2(2)和裝置管理器1.2(2)的螢幕截圖。

Fabric Manager中的拓撲圖

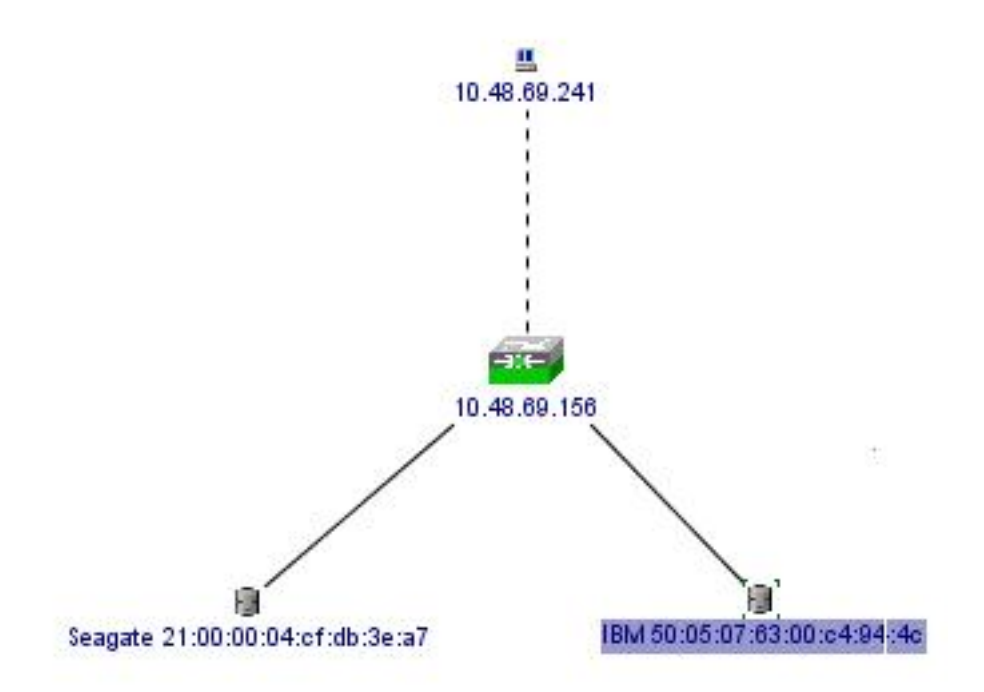

| Device Manager 1.2(2) - 10.48.69.156                                                                            | - 🗆 ×         |
|----------------------------------------------------------------------------------------------------|---------------|
| Device Physical Interface FC IP Events Security Admin Help                                                      |               |
| ≅ @ ₽ .   1 1 1 1 2 1 2 3 4 ?                                                                                   |               |
| Device Summary                                                                                                  |               |
| status Charles MIDS 9216                                                                                        | 44<br>22)     |
| 1.<br>1 2 3 4 5 6 7 8 9 10 11 12 13 14 15<br><u>STATUS</u> 2 2 4 FL FL FL C 2 2 2 2 2 2 2 2 2 2 2 2 2 2 2 2 2 2 | 2(1a)<br>16 🖉 |
| 2 2 3 4 4 4 4 4 4 4 4 4 4 4 4 4 4 4 4 4                                                                         | ۲             |
| Up Down Fail Ur                                                                                                 | hreachable    |

從裝置管理器選擇**FC-LUN**以顯示pWWN、LUN ID和LUN的容量。

| 1                |        |               |                      |   |
|------------------|--------|---------------|----------------------|---|
| Vsanid, Port WWN | ld     | Capacity (MB) | SerialNum            | Γ |
| 1.1.1.2.1        | 0x0    | 36704         | 3HX00Q2600007326JFF3 |   |
| 1.1.1.19.1       | 0x5100 | 4000          | 10022196             |   |
| 1.1.1.19.2       | 0x5101 | 4000          | 10122196             |   |
| 1.1.1.19.3       | 0x5102 | 2000          | 10222196             |   |
| 1.1.1.19.4       | 0x5103 | 2000          | 10322196             |   |
| 1.1.1.19.5       | 0x5104 | 2000          | 10422196             |   |
| 1.1.1.19.6       | 0x5105 | 2000          | 10522196             |   |
| 1.1.1.19.7       | 0x5106 | 2000          | 10622196             |   |
| 1.1.1.19.8       | 0x5107 | 3000          | 10722196             | - |

選擇FC-LUN以顯示裝置管理器中的目標。

| Discover         | Targets LUNs                    |         |          |            |          |                         |
|------------------|---------------------------------|---------|----------|------------|----------|-------------------------|
| i≫ 🖬 ч<br>√sanld | Port WWN                        | DevType | Vendorld | Productid  | RevLevel | OtherInfo               |
| 222              | Seagate 21:00:00:04:cf:db:3e:a7 | Disk    | SEAGATE  | ST336753FC | 0003     | Version=3,EncSvc,MultiP |
| 222              | IBM 50:05:07:63:00:c4:94:4c     | n/a     | IBM      | 2105F20    | .114     | Version=3,MultiP        |

選擇IP-iSCSI以從裝置管理器顯示iSCSI會話。

| Initiator                                                           |          |  |  |
|---------------------------------------------------------------------|----------|--|--|
| initiator i                                                         | Target   |  |  |
| Type Direction Vsan Name or IpAddress Alias Id Name                 | Alias Id |  |  |
| discovery inbound 0 10.48.69.241 VUK-WIN2003 00:02:3d:00:00:23      | 13       |  |  |
| normal inbound 222 10.48.69.241 VUK-VVN2003 00:02:3d:00:00:24 shark | -lun 13  |  |  |
| normal inbound 222 10.48.69.241 VUK-WIN2003 00:02:3d:00:00:25 seage | ite 13   |  |  |

### IBM Shark定義

本部分提供了來自企業儲存伺服器專家(ESSS)的螢幕捕獲。

在ESS上定義了一個主機,該主機使用為啟動器定義的靜態WWPN 21:03:00:0c:30:6c:24:42。已為 此主機分配了兩個卷。

| Specialist - shark1<br>TotalStorage | Enterprise Storage Server Specialist ? Open System Storage Host Systems |             |                                       |         |              |                  |                                                                |                                                             |            |               | IBM  |
|-------------------------------------|-------------------------------------------------------------------------|-------------|---------------------------------------|---------|--------------|------------------|----------------------------------------------------------------|-------------------------------------------------------------|------------|---------------|------|
| Solutions                           |                                                                         |             |                                       |         |              |                  |                                                                |                                                             |            |               | 4    |
|                                     | Nickname                                                                |             | Host Type                             |         | Attachment   | WWPN             |                                                                | Hostname/IP Address                                         |            |               |      |
| Status                              | sonja_ttil                                                              |             | PC Server (Win 2000 or<br>Win NT 4.0) |         | FC           | 2800000653389EA0 |                                                                | Isonja                                                      |            |               |      |
| Status                              | sonja_fci2                                                              |             | PC Server (Win 2000 or<br>Win NT 4.0) |         | FC           | 2900000653389EA0 |                                                                | sanja                                                       |            |               |      |
| Problem<br>Notification             | vuk-iscsi                                                               |             | PC Server (Win 2000 or<br>Win NT 4.0) |         | FC           | 2103000C306C2442 |                                                                | vuk                                                         |            | J             |      |
| Communications                      | Assigned Vo                                                             | olumes      |                                       |         |              |                  |                                                                |                                                             | (T)        | otal: 2 volum | ues) |
| Storago                             | Volume Vol Typ                                                          |             | ve Size                               |         | Storage Type |                  | Location                                                       |                                                             | LSS        | Shared        |      |
| Allocation                          | 012-22196                                                               | Open System |                                       | 05.0 GB | RAID Ansy    |                  | Device Adapter Pair 1<br>Chister 1, Loop A<br>Array 2, Vol 018 | evice Adapter Pair 1<br>Juster 1, Loop A<br>Mray 2, Vol 018 |            | Yes           |      |
| Users                               | 209-22196                                                               | Open System |                                       | 03.0 GB | RAID Airsy   |                  | Device Adapter Pair 2<br>Chister 1, Loop A<br>Array 2, Vol 009 |                                                             | LSS: 0x012 | Yes           | -    |
| Internal<br>Code                    |                                                                         |             | 1.42                                  | 1       | Lee e        | **               |                                                                |                                                             |            |               |      |
| Java Applet Window                  | K                                                                       |             |                                       |         |              | _                |                                                                | _                                                           |            |               |      |

## 相關資訊

- <u>Cisco iSCSI軟體下載</u>(僅限註冊客戶)
- <u>用於Windows 2000的iSCSI驅動程式常見問題</u>
- Cisco Windows 2000 iSCSI驅動程式發行說明
- <u>用於Windows 2000的iSCSI驅動程式故障排除</u>
- Cisco MDS 9000系列故障排除指南,版本1.2(1a)
- 技術支援與文件 Cisco Systems